## **FICHE PRATIQUE**

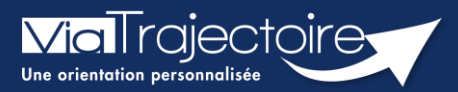

### Créer et suivre un dossier

Grand-âge

ViaTrajectoire est un outil web, gratuit et sécurisé, d'aide à l'orientation et au suivi des échanges.

Cette fiche a pour objectif d'expliquer comment créer et suivre un dossier d'inscription en EHPAD sur ViaTrajectoire.

# 1 Créer un dossier Grand Âge sur ViaTrajectoire

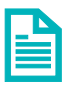

Se référer à la fiche pratique Identifier le futur résident (FP\_VT\_GA03)

- 1. Connectez-vous sur ViaTrajectoire
- 2. Déroulez le menu de gestion GRAND ÂGE
- 3. Cliquez sur **Créer un dossier**

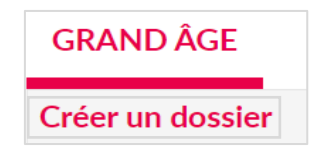

- 4. Entrez les données obligatoires : civilité, nom de naissance, prénom, date de naissance, adresse actuelle (N°, rue) et code postal ville.
- 5. Cliquez sur créer le dossier

| Créer un nouveau dossier médico-social |                              |       |                  |  |  |  |
|----------------------------------------|------------------------------|-------|------------------|--|--|--|
| Les champs marqués d'un * s            | ont obligatoires             |       |                  |  |  |  |
| Civilité *                             | ○ Madame ○ Monsieur          |       |                  |  |  |  |
| Nom de naissance *                     |                              |       |                  |  |  |  |
| Nom d'usage                            |                              | (?)   |                  |  |  |  |
| Prénom *                               |                              |       |                  |  |  |  |
| Autres prénoms                         |                              |       |                  |  |  |  |
| Date de naissance *                    | jj/mm/aaaa                   |       |                  |  |  |  |
| Nationalité                            |                              |       |                  |  |  |  |
| Adresse actuelle (N°, rue) *           |                              |       |                  |  |  |  |
| Code postal - Ville *                  | Saisir un code postal ou une | ville | <b>*</b>         |  |  |  |
|                                        |                              |       | Créer le dossier |  |  |  |

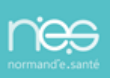

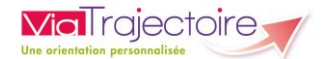

Vous pourrez ensuite :

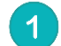

Remplir le **volet administratif**, les champs marqués d'un **\*** devront obligatoirement être renseignés.

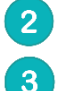

Ajouter les pièces jointes non médicales

Sélectionner le médecin traitant du patient

| <b>Via</b> Trajectoire                                                         |                 |                                    |                        | Bier                                     | nvenue demo formation50 Déconnexion |
|--------------------------------------------------------------------------------|-----------------|------------------------------------|------------------------|------------------------------------------|-------------------------------------|
| Plateforme de formation                                                        | HANDICAP        | OBSERVATOIRE ADMINIST              | RATION                 |                                          |                                     |
| > Accueil > Grand Âge > Dossier médico-social n°46783228 > Volet administratif |                 |                                    |                        |                                          | AAA (i)                             |
| Retour au tableau de bord mation mation mation mation                          | mation          | Télécharger le dossier             | Sauvegarder Valider    | Le demandeur                             |                                     |
| Volet administratif                                                            |                 | Dernière version - en cours de mod | ification 27 avr 16:55 | N° dossier<br>Identité<br>Adressermation | Formation                           |
| Etat civil de la personne concernée                                            |                 |                                    |                        | Statut                                   |                                     |
| Civilité 🔎 Madame 🔿 Monsieur                                                   |                 |                                    |                        | Degré de<br>dépendance                   |                                     |
| Nom de naissance *                                                             |                 |                                    |                        | Contenu du dossier                       | Ξ                                   |
| Nom d'usage                                                                    | (i)             |                                    | (1)                    | VOLET ADMINISTRATIF En Cours (27 avr.)   | -                                   |
| Prénom principal *                                                             |                 |                                    |                        | VOLET MÉDICAL Non Renseigné              | 1                                   |
| Autres prénoms                                                                 |                 |                                    |                        | VOLET AUTONOMIE Non Renseigné            |                                     |
| Nationalité                                                                    |                 |                                    | 2                      | PIÈCES JOINTES                           | - 2                                 |
| Date de naissance *                                                            |                 |                                    |                        | Suivi du dossier                         | E                                   |
| N° de sécurité sociale                                                         |                 |                                    |                        | RECHERCHE D'ÉTABLISSEMENT                |                                     |
| Nº CAF                                                                         |                 |                                    | (3)                    | MÉDECIN TRAITANT ET INTERVENANTS         | *                                   |
|                                                                                |                 |                                    |                        | HISTORIQUE DES ACTIONS                   | -                                   |
| Lieu de vie et coordonnées de la personne                                      |                 |                                    |                        | Informations                             | e -                                 |
| Situation actuelle de la personne * O Domicile O Chez enfant/proche O Rési     | dence autonomie |                                    |                        | Créat. 27 avr. (Aujourd'hui) Vous-même   | œ                                   |
| O Résidence service séniors O EHPAD O I<br>O Autre                             | Long séjour     |                                    |                        | Actions sur le dossier                   |                                     |
| N* Voie, rue, boulevard *                                                      |                 |                                    |                        | Imprimer les codes pour l'usager         | -                                   |
| Lode Postal - VIIIe 14000 - CAEN                                               | •               |                                    |                        | Transférer la responsabilité du          |                                     |
|                                                                                |                 |                                    | Sauvegarder 🗸 Valider  | dossier                                  | · ·                                 |

# 2 Suivre le dossier

- 1. Connectez-vous sur ViaTrajectoire
- 2. Déroulez le menu de gestion **GRAND ÂGE**
- 3. Cliquez sur **Mes dossiers**, vous arrivez sur le tableau de bord de votre structure.

Le tableau de bord permet d'avoir une vue globale sur l'ensemble de vos dossiers. Vous y retrouvez les éléments suivants :

- La possibilité de choisir la catégorie des dossiers souhaités (en cours, archivés, etc.)
- Le **statut** du dossier
- Le type d'hébergement demandé
- L'état de **remplissage** du dossier
- Le nombre de **demandes** envoyées

| <b>Via</b> Trajectoire                |                         |                        |                              |                               |                                          | Bienvenue den                      | 10 formation50<br>Déconnexio |
|---------------------------------------|-------------------------|------------------------|------------------------------|-------------------------------|------------------------------------------|------------------------------------|------------------------------|
| Plateforme de forma                   | ation 🏦                 | ANNUAIRES SANITAIRE T  | ND GRANDÂGE HANDICAP C       | DESERVATOIRE ADMINISTRATION   |                                          |                                    |                              |
| > <u>Accueil</u> > Grand Âge > Tablea | au de bord accompagnant | médico-social          |                              |                               |                                          |                                    | AAA (i                       |
| cormetiablissement                    | 0a.<br>60 - 03          | n. n.<br>• • • • • • • | ation cormation cormation    | cormation cormation           | corma <sup>tion</sup> Nom du demañdeur   | Ouvrir fiche                       | Ouvrir TDB                   |
| Unité<br>Formatiatuts                 | er Eiltrer              | Formation Formation    | Formation Formation Formatio | formation formation formatif  | Formation Dossier n° Dossier n° Formativ | Formatic Formation                 | Ouvrir TDB                   |
| 1                                     |                         |                        |                              |                               |                                          |                                    | La Exporter                  |
| Dossiers en cours Non si              | uivis A 3 Archivés      | Annulés                |                              |                               |                                          | 4_                                 | 5                            |
| N° 2 Statut                           | Héberg.                 | Identité               | Adresse actuelle             | Usager<br>connecté Dépendance | Type de prise en charge                  | Modif. Remplissage                 | Demandes                     |
| 45292225 💕 !!!                        | Perm. 🍦                 | F100 101 00 cm         | 14000 - caen                 |                               |                                          | 18 janv. <mark>adm. méd.</mark> au | <b>t.</b> 🕋 2/2              |
| 45289225 💕 🎹                          | Perm. 🍦                 | CONTRACTOR OF AN       | 14000 - caen                 |                               |                                          | 25 janv. adm. méd. au              | t. 🕋 2/3                     |
| 45268229 💕 🎹                          | Perm. 🍦                 |                        | 14000 - caen                 |                               |                                          | 21 janv. adm. méd. au              | t. 🕋 3/3                     |
| 45268229 🧐 🏢                          | Temp. 🍦                 | CONTRACTOR DATA        | 14000 - caen                 |                               |                                          | 21 janv. adm. méd. au              | t. 🕋 3/3                     |
| 46783228 送                            |                         |                        | 14000 - caen                 |                               |                                          | 27 avr. adm. méd. au               | t.                           |
| 46436225 🏾 🛃 San.                     | Perm. 🍦                 |                        | 50000 - st lo                | 4                             |                                          | 20 avr. adm. méd. au               | t. 🕋 1/2                     |
| 46436225 🧐 I San.                     | Temp. 🍦                 |                        | 50000 - st lo                | 4                             |                                          | 20 avr. adm. méd. au               | 1/2                          |
| 46664224 💕 !!!                        | Perm. 🍦                 |                        | 14000 - caen                 |                               |                                          | 06 avr. adm. méd. au               | 1/3                          |
| 46552229 🌿 🛄 San.                     | Perm. 🛉                 |                        | 14000 - caen                 | 6                             |                                          | 16 mars adm. méd. au               | t. 🕋 1/4                     |
| - <b>1</b>                            |                         |                        | 14000                        | 6                             |                                          | 16 marr adm méd au                 | 1/4                          |

ViaTrajectoire Formation — © version v7.2.5 (370 28 Avril 2022) tions légales - Confidentialité - Contenu inapproprié - Portail du GCS Auvergne-Rhône-Alpes 🗗 - Contact/Foire Aux Que

#### **IMPORTANT** :

**Via**Trajectoire

- Une ligne en gras signifie qu'une actualisation ou une modification a été faite sur un dossier.
- Une ligne rouge signifie que le dossier fait l'objet d'une demande de mise à jour.

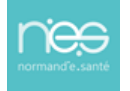